# سيياقمو UCCE Windows Server NIC طبر ةەجاولا

## تايوتحملا

<u>قمدقملاً</u> <u>قمدختسملاً تانوكملاً</u> <u>قلكشملاً</u> ليحلاً

## ەمدقملا

ىلٍا مداخلا فيضم مسا طبر ححصي نأ نراق وأ بيترت طبر NIC ثيدحت ةقيثو اذه فصي ماع ناونعلا.

### ةمدختسملا تانوكملا

unified Contact Center Enterprise (UCCE). ىلإ دنتسملا اذه يف ةدراولا تامولعملا دنتست

ةصاخ ةيلمعم ةئيب يف ةدوجوملا ةزهجألاا نم دنتسملا اذه يف ةدراولا تامولعملا عاشنإ مت. تناك اذإ .(يضارتفا) حوسمم نيوكتب دنتسملا اذه يف ةمدختسُملا ةزهجألاا عيمج تأدب رمأ يأل لمتحملا ريثأتلل كمهف نم دكأتف ،ليغشتلا ديق كتكبش.

## ةلكشملا

مداخ فيضم مسا طبر متي Windows بالاب صاخلا IP بالا مداخ فيضم مسا طبر متي أطخلا IP ناونع.

# الحل

قوف ةماعلا (NIC) ةكبشلا ةمجاو ةقاطب عضوو (NIC) ةكبشلا ةمجاو ةقاطب طبر رمأ ثيدحت نإ تيبثتلا ليلد يف ميلإ راشم وه امك رمألا اذه لحيس ةصاخلا (NIC) ةكبشلا ةمجاو ةقاطب (12.0 لبق): <u>Cisco Unified Contact Center Enterprise Installation and Upgrade،</u> (1).6(1) رادص(لا

ىلع Windows Server 2016 ، متيو (NIC) ةكبشلا ةەجاو ةقاطب طبر رمأ مادختسإ متي ال ،+Windows Server 2016 ىلع نم لـقأ ةماعلا (NIC) ةكبشلا ةەجاو ةقاطب سايق نوكي نأ بجيو ،ةەجاولا سايقب ەلادبتسإ يف حضوم وه امك ىلعأ ةيولوأ تاذ اەنأ ىلإ ريشي امم ةصاخلا (NIC) ةكبشلا ةەجاو ةقاطب 12.0:

<u>الدصإلا Sisco Unified Contact Center Enterprise، رادصإلا 12.0(1) تيبثتالو قيقرتال ليل </u>

ةبسانملا **ةەجاولا سايق** ةميق نييعتل ةكبشلا لوحم **صئاصخ** راوحلا عبرم مادختسإ نكمي ايودي. ةناخ ديدحت ءاغلإب مق ،IP تادادعإ بيوبتلا ةمالع يف ،ةمدقتملا TCP/IP تادادعإ ةشاش يف يف .صنلا عبرم :ةمجاولا سايق يف ةضفخنم ةميق بتكاو "يئاقلتلا سايقلا" رايتخالا وه امك ،ىلعأ ةيولوأ ىلإ ةضفخنملا ةميقلا ريشت .1 ةميق نييعت متي ،رفوتملا لاثملا ،ةروصلا يف حضوم

| IP address                          |     | Subnet mask         |        |
|-------------------------------------|-----|---------------------|--------|
|                                     | Add | Edit                | Remove |
| adit gateways:<br>lateway           |     | Metric<br>Automatic |        |
|                                     | Add | Edit                | Remove |
| Automatic metric<br>terface metric: | 1   |                     |        |

ةمجرتاا مذه لوح

تمجرت Cisco تايان تايانق تال نم قعومجم مادختساب دنتسمل اذه Cisco تمجرت ملاعل العامي عيمج يف نيم دختسمل لمعد يوتحم ميدقت لقيرشبل و امك ققيقد نوكت نل قيل قمجرت لضفاً نأ قظعالم يجرُي .قصاخل امهتغلب Cisco ياخت .فرتحم مجرتم اممدقي يتل القيفارت عال قمجرت اعم ل احل اوه يل إ أم اد عوجرل اب يصوُتو تامجرت الاذة ققد نع اهتي لوئسم Systems الما يا إ أم الا عنه يل الان الانتيام الال الانتيال الانت الما